# Relate problemas do telefone no telefone IP da Cisco série 8800 multiplataforma

## Objetivo

A ferramenta de relatório de problemas (PRT) no telefone IP Cisco 8800 Series permite coletar e enviar registros telefônicos ao administrador. Esses registros são necessários para a solução de problemas caso você tenha problemas no telefone.

O objetivo deste artigo é mostrar a você como relatar problemas de telefone gerando o arquivo PRT no Cisco IP Phone 8800 Series Multiplatform através de seu utilitário baseado na Web e GUI do telefone.

## Dispositivos aplicáveis

• 8800 Series

### Versão de software

• 11.0.1

### Relatar problemas do telefone

#### Através do utilitário baseado na Web

Etapa 1. Faça login no utilitário baseado na Web do telefone IP e clique em Admin Login > avançado.

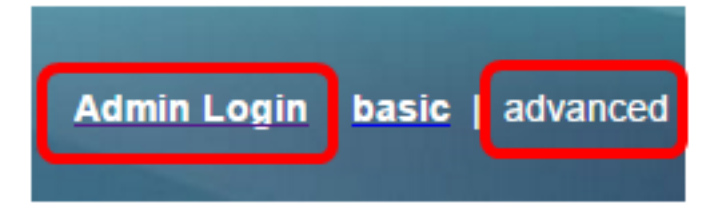

Etapa 2. Clique em Info > Debug Info.

| Info   | Voice      | Call History | Personal Direc | tory |                 |
|--------|------------|--------------|----------------|------|-----------------|
| Status | Debug Info | Attendant    | Console Status | Net  | work Statistics |

Etapa 3. Em Relatórios de problemas, clique no botão Gerar PRT para relatar um problema.

| Problem Reports |                 |              |
|-----------------|-----------------|--------------|
|                 | Report Problem: | Generate PRT |

Etapa 4. Na janela pop-up Problema do relatório, insira a data e a hora em que o problema

ocorreu nos respectivos campos.

Note: Neste exemplo, a data usada é 2 de agosto de 2017 e a hora é 10:55:26.

| Report Problem                          | ×                         |  |
|-----------------------------------------|---------------------------|--|
| Date of problem:<br>Time of<br>problem: | 08/02/2017<br>10:55:26 AM |  |
| Problem<br>description:                 | Please select 👻           |  |
| Cancel Submit                           |                           |  |

Etapa 5. Clique na seta suspensa na área Descrição do problema para escolher o problema exato que você está tendo com o telefone IP. As opções são:

- Desconexão ou reinicialização do telefone
- Falha na conexão de rede
- Falha no registro do telefone
- Não foi possível efetuar uma chamada.
- Não é possível atender uma chamada
- Os recursos de chamada não funcionam
- Qualidade ruim de áudio/vídeo
- Áudio/vídeo unidirecional
- Sem áudio/vídeo
- Resposta lenta da IU
- erro de exibição de IU
- Outro

| Report Prot                             | olem                   |                            | x |
|-----------------------------------------|------------------------|----------------------------|---|
| Date of problem:<br>Time of<br>problem: |                        | 08/02/2017                 |   |
|                                         |                        | 10:55:26 AM                |   |
| Problem<br>description:                 |                        | Please select 💌            |   |
|                                         |                        | Please select              |   |
|                                         | Cance                  | Phone disconnect or reboot |   |
|                                         |                        | Network connection failure |   |
|                                         |                        | Phone registration failure |   |
|                                         | Failed to place a call |                            |   |
|                                         |                        | Cannot answer a call       |   |
|                                         |                        | Call features do not work  |   |
|                                         |                        | Poor audio/video quality   |   |
|                                         |                        | One way audio/video        |   |
|                                         |                        | No audio/video             |   |
|                                         |                        | Slow UI response           |   |
|                                         | UI display error       |                            |   |
|                                         | Other                  |                            |   |

Note: Neste exemplo, a falha de conexão de rede é escolhida.

Etapa 6. Clique em Submit.

| Report Problem                          | x                                      |
|-----------------------------------------|----------------------------------------|
| Date of problem:<br>Time of<br>problem: | 08/02/2017 		 ② 	 	 ● ▼<br>10:55:26 AM |
| description:                            | Network connection failure -           |
| Cance                                   | el Submit                              |

Passo 7. A janela pop-up Problem Report Status (Status do relatório do problema) é exibida para informá-lo de que o arquivo PRT agora é gerado. Click **OK**.

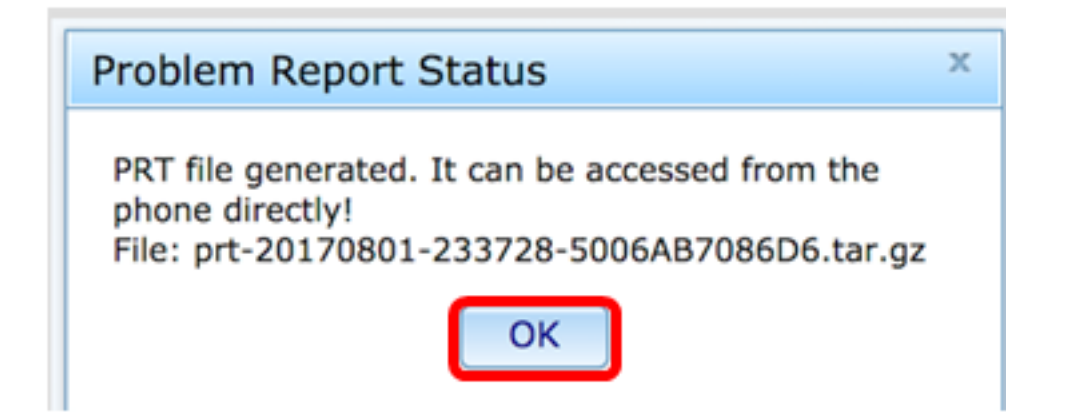

Etapa 8. (Opcional) Clique no link do arquivo na área Arquivo de porta para exibir o relatório do problema. O arquivo será baixado automaticamente quando você clicar no link.

| Debug Message 2: | messages.0                              |
|------------------|-----------------------------------------|
| Debug Message 4: |                                         |
| Debug Message 6: |                                         |
| Debug Message 8: |                                         |
|                  |                                         |
|                  |                                         |
| Prt File:        | prt-20170801-233728-5006AB7086D6.tar.gz |
|                  |                                         |

**Note:** Neste exemplo, o arquivo PRT gerado é nomeado como porta-20170801-233728-5006AB7086D6.tar.gz.

Etapa 9. Clique na seta suspensa ao lado do nome do arquivo e clique em **Abrir**. Ele o levará até o local onde o arquivo é baixado.

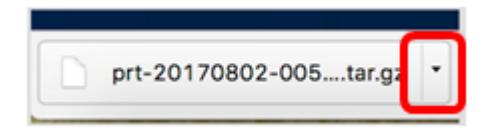

Etapa 10. Clique na descrição para exibir o relatório.

| Name                            | ^  | Date Modified        |
|---------------------------------|----|----------------------|
| archive.tar.gz                  |    | Aug 2, 2017, 3:37 PM |
| backtraces.tar.gz               |    | Aug 2, 2017, 3:37 PM |
| o cfg.xml                       |    | Aug 2, 2017, 3:37 PM |
| description-20170801-233728.log | 3  | Aug 2, 2017, 3:37 PM |
| logcat-20170802-073732.log      |    | Aug 2, 2017, 3:37 PM |
| messages.tar.gz                 |    | Aug 2, 2017, 3:37 PM |
| net.cfg                         |    | Aug 2, 2017, 3:37 PM |
| show-output-20170801-175908.    | og | Aug 2, 2017, 3:37 PM |
| show-output-20170801-180111.    | og | Aug 2, 2017, 3:37 PM |
| show-output-20170801-233728.    | og | Aug 2, 2017, 3:37 PM |
| <ul> <li>status.xml</li> </ul>  |    | Aug 2, 2017, 3:37 PM |

**Note:** Um arquivo .log será aberto. Neste exemplo, description-20170801-233728.log é usado.

|                                                                   | description-20170801-233728.log                                              |  |  |
|-------------------------------------------------------------------|------------------------------------------------------------------------------|--|--|
|                                                                   | i 🖄 🚺                                                                        |  |  |
| Hide Log List Clear Display Reloa                                 | d Ignore Sender Insert Marker Inspector                                      |  |  |
| SYSTEM LOG QUERIES                                                | PRT Info                                                                     |  |  |
| All Messages                                                      | User reported date: 2017-08-02                                               |  |  |
| DIAGNOSTIC AND USAGE INFORMATION<br>Diagnostic and Usage Messages | Firmware version: sip88xx.11-0-1MPP-477.loads<br>Serial Number: 5006AB7086D6 |  |  |
| User Diagnostic Reports                                           | Description                                                                  |  |  |
| System Diagnostic Reports                                         | Network connection failure                                                   |  |  |
| FILES                                                             |                                                                              |  |  |
| system.log                                                        |                                                                              |  |  |
| ► ~/Library/Logs                                                  |                                                                              |  |  |
| /Library/Logs                                                     |                                                                              |  |  |
| ▶ /var/log                                                        |                                                                              |  |  |
|                                                                   |                                                                              |  |  |
|                                                                   |                                                                              |  |  |
|                                                                   |                                                                              |  |  |
|                                                                   |                                                                              |  |  |
|                                                                   |                                                                              |  |  |
|                                                                   |                                                                              |  |  |
|                                                                   |                                                                              |  |  |
|                                                                   | Circo 201 butes                                                              |  |  |

Você agora gerou com êxito um relatório de problemas no telefone por meio de seu utilitário baseado na Web.

#### Através da GUI do telefone

Etapa 1. Pressione o botão Applications (Aplicativos) no IP Phone (Telefone IP).

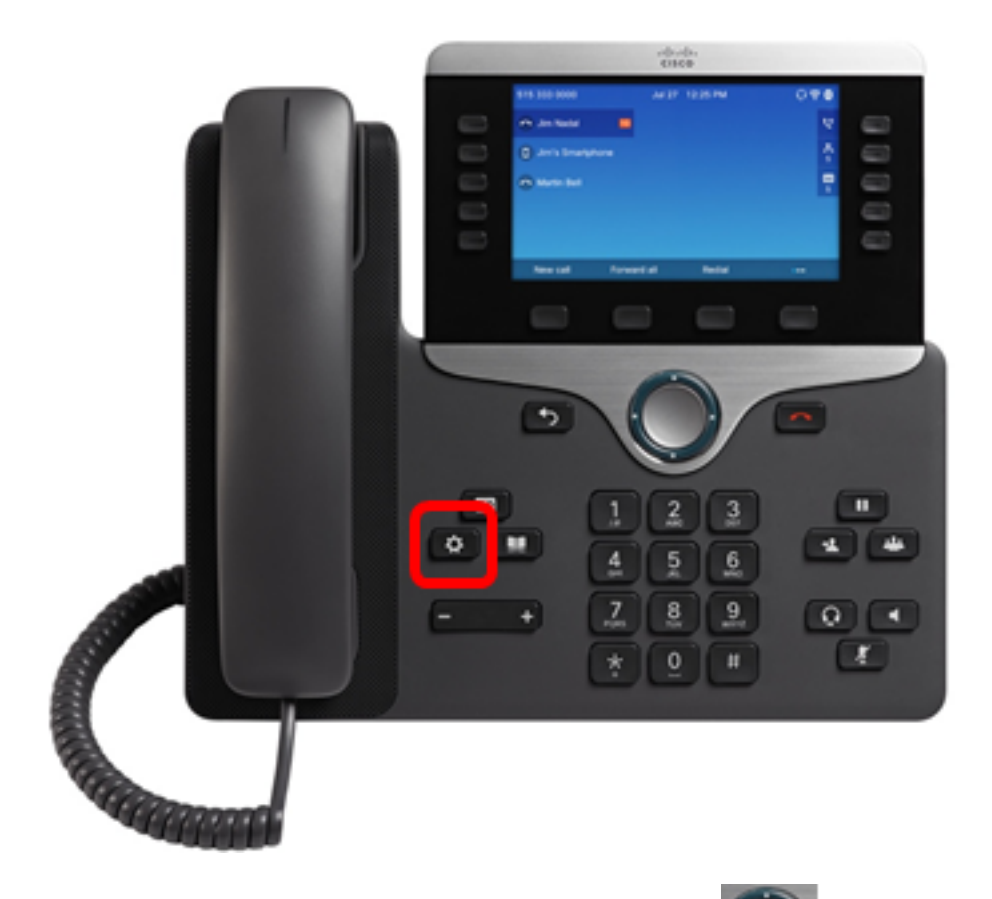

Etapa 2. Usando o botão de cluster de Navegação a tecla de função Selecionar.

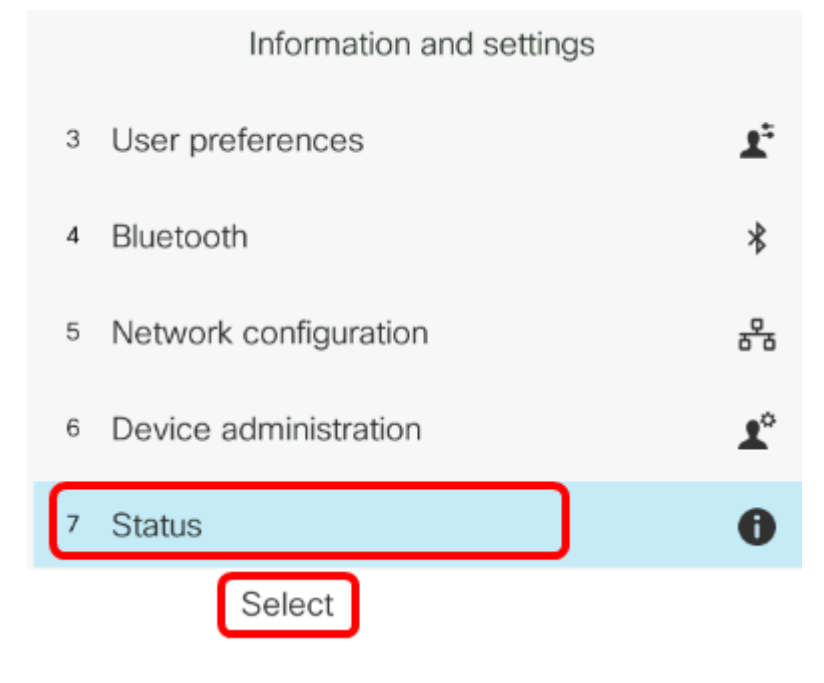

, navegue até Status e pressione

Etapa 3. Navegue até problema de relatório e pressione a tecla de função Selecionar.

|   | Status              |
|---|---------------------|
| 1 | Product information |
| 2 | Network status      |
| 3 | Phone status        |
| 4 | Report problem      |
| 5 | Reboot history      |
|   | Select              |

Etapa 4. Insira a data e a hora em que o problema ocorreu nos respectivos campos.

**Note:** Neste exemplo, o formato de data usado é dia/mês/ano, exibindo 08/02/2017 para 2 de agosto de 2017 e a hora é 1:45 da manhã.

| Report p            | problem        |
|---------------------|----------------|
| Date of problem     | 02/08/2017     |
| Time of problem     | 1:45 AM        |
| Problem description | Please select> |
|                     |                |
|                     |                |
| Submit              | ×              |

Etapa 5. Navegue até Descrição do problema e use o botão direito do cluster de navegação

para escolher a descrição exata do problema.

| Report problem      |                |  |
|---------------------|----------------|--|
| Date of problem     | 02/08/2017     |  |
| Time of problem     | 1:45 AM        |  |
| Problem description | Please select> |  |
|                     |                |  |
|                     |                |  |
| Submit              | ×              |  |

Etapa 6. Escolha a descrição exata do problema na lista e pressione a tecla de função **Selecionar**. As opções são:

- Desconexão ou reinicialização do telefone
- Falha na conexão de rede
- Falha no registro do telefone
- Não foi possível efetuar uma chamada.
- Não é possível atender uma chamada
- Os recursos de chamada não funcionam
- Qualidade ruim de áudio/vídeo
- Áudio/vídeo unidirecional
- Sem áudio/vídeo
- Resposta lenta da IU
- erro de exibição de IU
- Outro

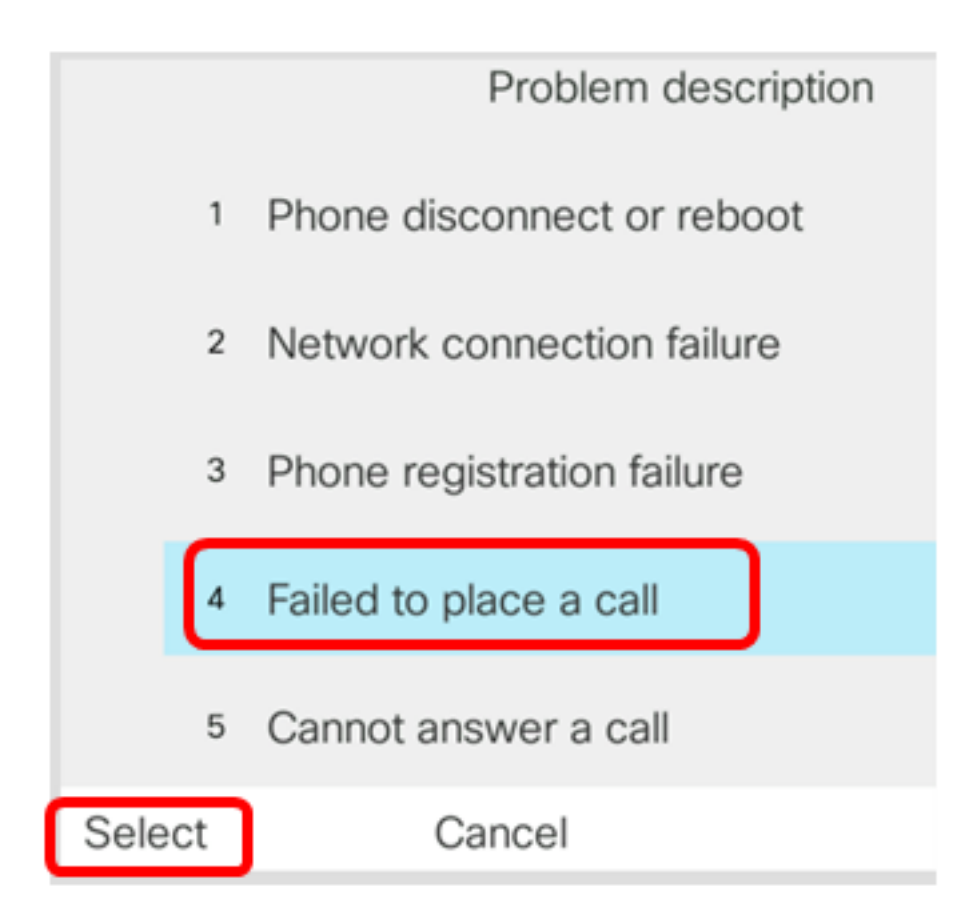

Note: Neste exemplo, Falha ao fazer uma chamada é escolhida.

Passo 7. Clique na tecla de função Enviar.

![](_page_8_Figure_3.jpeg)

Etapa 8. Aguarde enquanto o telefone está gerando o arquivo PRT.

![](_page_9_Picture_0.jpeg)

Etapa 9. O prompt de problema do relatório aparece para notificá-lo de que o arquivo PRT agora está disponível na página da Web. Click

![](_page_9_Figure_2.jpeg)

Você agora relatou com êxito um problema de telefone no seu telefone IP através da GUI do telefone.